# **UVAFinance**

## Review Internal Loan Balances Quick Reference Guide

## **Overview**

This QRG is designed to walk users through steps to see Internal Loan balances and transfers. By the end of this QRG, users will be able to see outstanding Internal Loan balances and payments during the fiscal year.

## **Table of Contents**

| Payment Transfers Overview    | . 1 |
|-------------------------------|-----|
| Outstanding Balances Overview | . 2 |

## **Payment Transfers**

#### Option 1:

On the Workday Home screen:

- 1. Type **Trial Balance** in the search field.
- 2. Select the Trial Balance report from the Search Results (the first report in list shown below.)

|   | Q | Trial Balance                               | 3) |    |
|---|---|---------------------------------------------|----|----|
|   | Ē | Trial Balance<br>Report                     |    |    |
|   |   | Trial Balance - Composite<br>Report         |    |    |
|   |   | Consolidated Trial Balance<br>Report        |    |    |
| 1 | 1 | Fixed Assets Trial Balance Report<br>Report |    |    |
| a |   | VIEW MORE                                   |    | ri |
|   | • |                                             | ×. |    |

#### On the Trial Balance screen:

- 3. Complete the following required fields:
  - **Company** select the appropriate company.
  - Ledger select Actual.
  - Year select the appropriate financial year.
  - Ledger Account/Summary 8904: Non-Mandatory Transfers

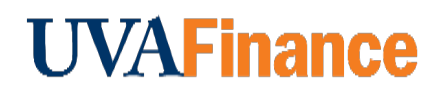

- Worktags Spend Categories (SC0742: Transfer Internal Loan Principal & SC0817: Transfer Internal Loan Interest) and included your Cost Centers
- Display Worktag Type Loan and Spend Category

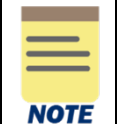

All fields on the Trial Balance screen not mentioned above are optional, but they help narrow down the search.

4. Select OK.

### Option 2:

On the Workday Home screen:

- 1. Type Expendable Fund Balance Summary in the search field.
- 2. Select the Expendable Fund Balance Summary report from the Search Results.

On the Expendable Fund Balance Summary screen:

- 3. Complete the following required fields:
  - Company select the appropriate company.
  - Book select **Common Reporting Book**.
  - Period select the appropriate period.
  - Worktags Loan Worktags
- 4. Select OK.

By running either of these two reports, you will be able to see principal and interest transfers for internal loan payments. The year-to-date principal payments transactions will be coded to 8904: Non-Mandatory Transfers with the Spend Category Worktag SC0742 as well as the Loan Worktag. The year-to-date interest payments transactions will be coded to 8904: Non-Mandatory Transfers with the Spend Category Worktag SC0742 as well as the Loan Worktag. The year-to-date interest SC0817 as well as the Loan Worktag.

The above parameters can also be used in the UBI Journal Lines report if UBI is preferred over Workday.

### **Outstanding Balances**

On the Workday Home screen:

- 1. Type **Trial Balance** in the search field.
- 2. Select the **Trial Balance** report from the **Search Results**.

On the Trial Balance screen:

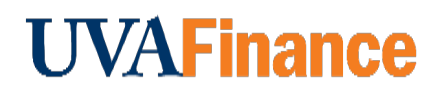

- 3. Complete the following required fields:
  - **Company** select the appropriate company.
  - Ledger select Actual.
  - Year select the appropriate financial year.
  - Ledger Account/Summary 1998: Internal Loan Receivables & 2998: Internal Loan Payables
  - Worktags Loan Worktags
  - Display Worktag Type Designated & Loan

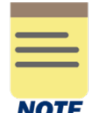

All fields on the Trial Balance screen not mentioned above are optional, but they help narrow down the search.

4. Select OK.

By running this report, you will be able to see the outstanding principal and interest balance for internal loans. This report cannot be run by using the Cost Center Worktag or Designated Worktag as these balances have been moved to an Institutional Cost Center and Institutional Designated. The outstanding principal balance will be on Designated DN002069 IN-Internal Loan Principal- . The outstanding interest balance will be on Designated DN001842.